Diretoria de Saúde

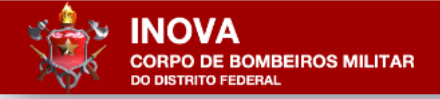

## Portal Inova do CBMDF

# Tutorial 04: Solicitação de Habilitação para o Credenciamento em Saúde

Equipe Inova/Saúde: Ten Cel RRm Ivaldo, Maj RRm Marcelo e Cb Ramalho

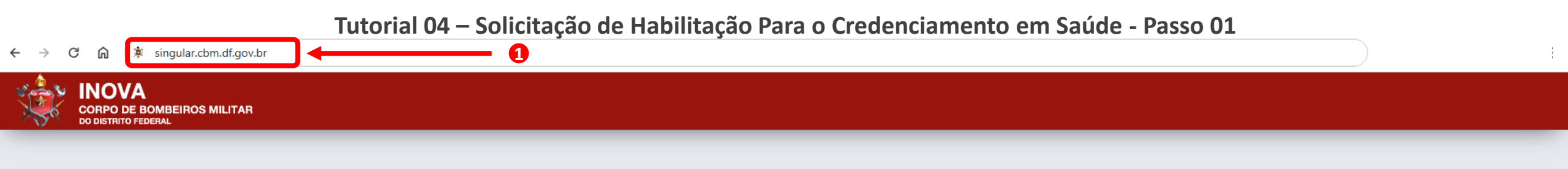

|         | Externo   |
|---------|-----------|
| ACESSAR | Θ         |
|         | Interno   |
| ACESSAR | $\Theta$  |
| 3       | Autoria   |
| ACESSAR | $\ominus$ |

- 1. Digite na barra de endereços do navegador de sua preferência o seguinte endereço: singular.cbm.df.gov.br.
- 2. Aguarde o carregamento da página e clique no botão Externo.

2

← → C 🏠 😁 singular.cbm.df.gov.br/inova/externo/login

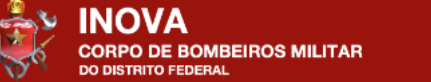

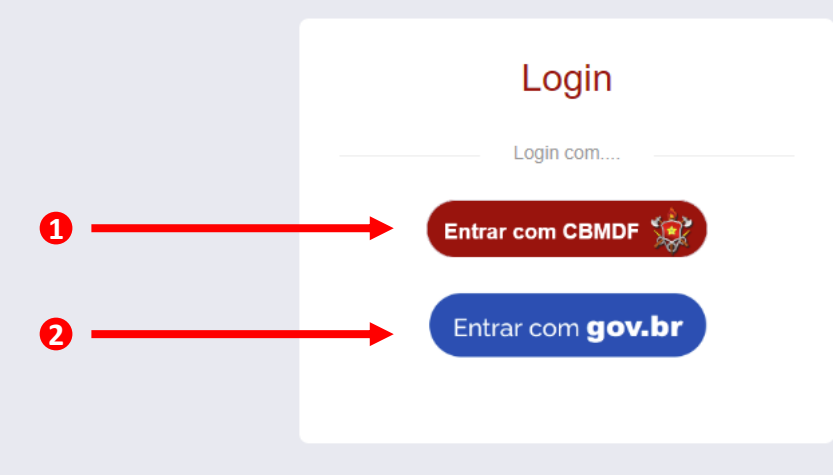

- 1. Clique no botão Entrar com CBMDF;
- 2. Caso tenha o acesso Gov.br, pode utilizar essa opção também.

# Corpo de Bombeiros Militar do DF

|          | Acesso ao Sistema                                                            | Informes - DITIC                                                                                                    |
|----------|------------------------------------------------------------------------------|----------------------------------------------------------------------------------------------------|
|          | vvvv.cbm.df.gov.br                                                           | :: SCIPWeb - Sistema contra Incêndio e Pânico<br>Para solicitar cadastro no Sistema Contra Incêndio e Pânico - SCIPWeb, siga as orientações constantes no link abaixo:<br>Solicitar Cadastro no SCIP |
|          | Senha                                                                        | Sistemas CBMDF Sistemas Externos                                                                                                    |
|          | senha                                                                        | AgendaWeb - Sistema de Gestão Interna de Agendas Odontológicas                                                                                                    |
| ┌→       | Login Esqueci minha senha                                                    | Argos - Monitoramento e Mapeamento de Áreas de Risco                                                                                                    |
|          | Perguntas Frequentes                                                         | Atena - Sistema de Gestão de Ensino                                                                                                    |
|          | Sistema<br>Selecione                                                         | CAD - Certificador de Autenticidade de Documentos                                                                                                    |
| 1.       | Informe o número do seu CPF;                                                 | CerberusAuth - Sistema de Autenticação                                                                                                    |
| 2.       | Aqui será listado o nome da empresa que você representa;                     | CerberusWeb - Sistema de Controle de Acesso e Perfis do CBMDF CONSUL - Sistema de Pesquisa de Dados do CBMDF                                                                                         |
| 3.<br>4. | Digite a senha que você cadastrou para acesso ao Portal;<br>Clique em Login. | Controladoria - Sistema de Controle, Análise e Acompanhamento de Processos                                                                                                    |
|          |                                                                              | CPMED - Sistema de Controle de Perícias Médicas DesegWeb - SCIPWeb - Sistema Contra Incêndio e Pânico                                                                                                |

Tutorial 04 – Solicitação de Habilitação Para o Credenciamento em Saúde - Passo 04

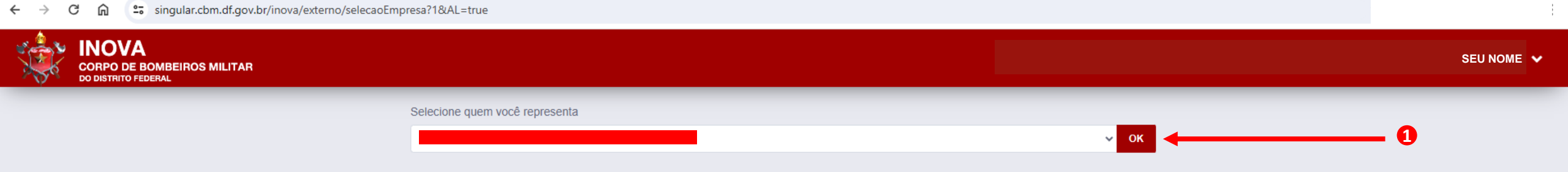

1. Clique na setinha do lado esquerdo do botão OK. Serão listados o seu nome e o nome da empresa que você representa. Selecione o nome da empresa e clique em OK.  $\leftarrow \rightarrow$  C  $\widehat{\square}$  singular.cbm.df.gov.br/inova/externo/rascunhos?9

| CORPO DE BOMBEIRO<br>DO DISTRITO FEDERAL | 95 MILITAR                       |                                           | 1                 | 00,000,000/0001-00 - NOME DA EMF | RESA SEU NOME 🌱    |
|------------------------------------------|----------------------------------|-------------------------------------------|-------------------|----------------------------------|--------------------|
| 🛓 Externo 🗸 🗸                            | 🖻 CRIAR OU CONTINUAR SOLICITAÇÃO |                                           |                   | 8                                | + Nova Solicitação |
| Rascunho/nova solicitação                | TIPO DE REQUERIMENTO             | DATA CRIAÇÃO                              | DESCRIÇÃO         | RESPONSÁVEL                      | AÇÕES              |
| Com solicitante ou pendência             | Nenhum registro encontrado       |                                           |                   |                                  |                    |
| Acompanhamento                           |                                  |                                           |                   |                                  |                    |
| SAÚDE- Atendimento de credenciadas       |                                  |                                           |                   |                                  |                    |
| 🗞 DIMAT - SESCO 🔷 >                      |                                  |                                           |                   |                                  |                    |
| LIII Relatórios                          |                                  |                                           |                   |                                  |                    |
| A Notificações                           |                                  |                                           |                   |                                  |                    |
| Representantes                           |                                  | 1. CNPJ, nome da empresa que você repre   | senta e seu nome; |                                  |                    |
|                                          |                                  | 2. Clique na opção Rascunho/nova solicita | ção;              |                                  |                    |
|                                          | •                                | 3. Clique no botão + Nova Solicitação.    |                   |                                  |                    |

## ← → C ⋒ 🖙 singular.cbm.df.gov.br/inova/externo/rascunhos?9

🛧 🔼 🖊 🖸 | 🤑 :

1

| CORPC                 | VA<br>Requerimer | ntos                                                                                               | ×                      | DE FREITAS 💙  |
|-----------------------|------------------|----------------------------------------------------------------------------------------------------|------------------------|---------------|
| 🛔 Externo             |                  |                                                                                                    | Pesquisar requerimento | a Solicitação |
| ෆ්්) Rascunho/i       | NOME             |                                                                                                    | AÇÕES                  | ,             |
| solicitação           | Credenciadas     | s Saúde- Pedido de auditoria                                                                       | +                      | AÇŐE\$        |
| Com solicit           | Credenciadas     | s Saúde- Pedido de pagamento                                                                       | +                      |               |
|                       | SACRE - Req      | querimento para Credenciamento de Saúde                                                            | + ┥                    |               |
| SAÚDE-At credenciadas | Cadastro de u    | usuários                                                                                           | +                      |               |
| 🗞 DIMAT - SE          |                  |                                                                                                    |                        |               |
| LIII Relatórios       |                  |                                                                                                    |                        |               |
| A Notificações        |                  |                                                                                                    |                        |               |
| 📽 Representar         | ntes             |                                                                                                    |                        |               |
|                       |                  | 1. Clique no sinal de + para selecionar a opção SACRE – Requerimento para credenciamento de Saúde. |                        |               |
|                       |                  |                                                                                                    |                        |               |

## ← → C 🎧 🖙 singular.cbm.df.gov.br/inova/externo/rascunhos/editar?10

| CORPO DE BOMBEIROS MILITAR<br>DO DISTRITO FEDERAL                 |                         |            |        | 00,000                             | 0,000/0001-00 - NOME DA EMPRESA | SEU NOME 🗸   |
|-------------------------------------------------------------------|-------------------------|------------|--------|------------------------------------|---------------------------------|--------------|
|                                                                   | •                       |            |        |                                    |                                 |              |
|                                                                   | U                       |            |        |                                    |                                 |              |
| Formulario para solicitação de credenciamento - Edital nº 01/2023 |                         |            |        |                                    |                                 |              |
| 1.1 - Dados da Empresa                                            |                         |            |        |                                    |                                 |              |
| CNPJ *                                                            | Nome Empresarial        |            |        | Nome Fantasia                      |                                 |              |
| 26.840.388/0001-22                                                | A&C CLÍNICA MÉDICA LTDA |            |        |                                    |                                 |              |
| TELEFONE                                                          | E-Mail *                |            |        |                                    |                                 |              |
| •                                                                 |                         |            |        |                                    |                                 |              |
| Endereco                                                          |                         |            |        |                                    |                                 |              |
| Escreva o Cep ou parte do endereco                                |                         |            |        | 1. Este é o formulário de Requerim | ento para Credenciament         | o de         |
|                                                                   |                         |            | ~      | Saúde junto ao CBMDF. Preencha     | todos os campos em bran         | co e         |
|                                                                   |                         |            | •      | carregue todos os documentos s     | olicitados. Utilize a barra     | a de         |
| O local é ? *?                                                    |                         |            |        | rolagem à esquerda da janela p     | ara visualização de todo        | s os         |
| 1 - Exato 2 - Necessita complemento 3 - Não localizei             |                         |            |        | campos do formulário.              |                                 |              |
|                                                                   |                         |            |        |                                    |                                 |              |
| 1.2 - Responsável pelo preenchimento do formulário ?              |                         |            |        |                                    |                                 |              |
|                                                                   |                         |            |        |                                    |                                 |              |
| NOME *                                                            |                         | TELEFONE • | E-MAIL |                                    | DOCUMENTO DE IDENTIFICAÇÃO ()   |              |
| MARCELO ALVES DE FREITAS                                          |                         |            |        |                                    | ĥ                               | 1 Escolher   |
| 1.3 - Dados do(s) Preposto(s) ⑦                                   |                         |            |        |                                    |                                 |              |
| Adicionar preposto *                                              |                         |            |        |                                    |                                 |              |
| NOME •                                                            |                         | TELEFONE • | E-MAIL |                                    | DOCUMENTO DE IDENTIFICAÇÃO 🕐 📍  |              |
|                                                                   |                         |            |        |                                    |                                 | 🕹 Escolher 🗙 |

+ Adicionar preposto

2018-2024 © Singular Studio. Versão: 24.01.105

## ← → C 🎧 🖙 singular.cbm.df.gov.br/inova/externo/rascunhos/editar?10

| INOVA<br>CORPO DE BOMBEIROS MILITAR<br>DO DISTRITO FEDERAL                        |                                       |                                                                                   | 00,00                                        | 0,000/0001-00 - NOME DA EMPRESA | SEU NOME 🗸    |
|-----------------------------------------------------------------------------------|---------------------------------------|-----------------------------------------------------------------------------------|----------------------------------------------|---------------------------------|---------------|
| Adicionar preposto                                                                | TELECONE                              | E MAIL .                                                                          |                                              |                                 |               |
| NOME                                                                              | TELEFONE                              | E-MAIL                                                                            |                                              |                                 |               |
|                                                                                   |                                       |                                                                                   |                                              |                                 | Lescolher X   |
| + Adicionar preposto                                                              | 1.                                    | Depois de preencher todos os campos                                               | em branco e carregar                         |                                 |               |
| 1.4 - Credenciamento                                                              |                                       | todos os documentos solicitados, clique<br>encaminhar seu requerimento à Secão o  | no botao Enviar para<br>le Credenciamento de |                                 |               |
| 1.4.1 - Documentação Obrigatória para o Credenciamento 🔊                          |                                       | Saúde do CBMDF.                                                                   |                                              |                                 |               |
| Itens *                                                                           |                                       |                                                                                   |                                              |                                 |               |
|                                                                                   |                                       |                                                                                   |                                              |                                 | ~             |
| Contrato Social *?                                                                | RG do resposánvel lega                | 0                                                                                 | Dados Cadastrais *?                          |                                 |               |
| Escolher                                                                          |                                       | ± Escolhe                                                                         |                                              |                                 | 🌲 Escolher    |
| Carta Proposta °?                                                                 | Termo de Responsabilid                | ade Técnica * 🕜                                                                   | Informação Técnica do Corpo C                | línico *                        |               |
| Escolher                                                                          |                                       | ± Escolher                                                                        |                                              |                                 | 🛓 Escolher    |
| Declarações •                                                                     | Licenças ° (?)                        |                                                                                   | Certidões * 🕐                                |                                 |               |
| Escolher                                                                          | li -                                  | ± Escolher                                                                        |                                              |                                 | 1 Escolher    |
| Incluir Filial                                                                    |                                       |                                                                                   |                                              |                                 |               |
| CNPJ NOME EMPRESARIAL                                                             |                                       |                                                                                   |                                              |                                 | <b>AÇÕE</b> S |
|                                                                                   |                                       | Nenhum item foi adicionado.                                                       |                                              |                                 |               |
| Observação:                                                                       |                                       |                                                                                   | •                                            |                                 |               |
| + Incluir Filial                                                                  |                                       |                                                                                   | <b>u</b> —                                   |                                 |               |
| O resultado da análise do seu requerir<br>requerimento de credenciamento) e por m | nento será enca<br>veio de notificaçã | minhado por e-mail (cadastrado no fo<br>o dentro do Portal Inova veia os passos ( | rmulario de<br>de 10) Caso                   |                                 |               |
| deseje, pode acompanhar diariamente o ar                                          | idamento da anál                      | ise do seu requerimento (veja passo 11)                                           | · e 10]. caso                                |                                 | +             |
| S Voltar                                                                          |                                       |                                                                                   |                                              | 🖹 Validar 🖺 Salvar              | > Enviar      |
| 2018-2024 © Singular Studio, Versão: 24 01 105                                    |                                       |                                                                                   |                                              |                                 | Ć             |

# Tutorial 04 – Solicitação de Habilitação Para o Credenciamento em Saúde - Passo 09

#### singular.cbm.df.gov.br/inova/externo/messages?5 ← G â

| $\leftrightarrow$ $\rightarrow$ C 🎧 🖙 singular.cbm | n.df.gov.br/inova/externo/messages?5 |                                                                                                    | \$                              | :          |
|----------------------------------------------------|--------------------------------------|----------------------------------------------------------------------------------------------------|---------------------------------|------------|
| CORPO DE BOMBEIROS M<br>DO DISTRITO FEDERAL        | IILITAR                              | <b>1 4 9 00,000</b>                                                                                                    | 0,000/0001-00 - NOME DA EMPRESA | SEU NOME 🗸 |
| 🛓 Externo 🗸                                        | <b>△ NOTIFICAÇÕES</b>                |                                                                                                    |                                 |            |
| Rascunho/nova<br>solicitação                       | TITULO                               | DATA ENVIO                                                                                                    | DATA LEITURA                    | AÇÕES      |
| Com solicitante ou pendência                       |                                      |                                                                                                    |                                 | ۲          |
| Acompanhamento                                     |                                      |                                                                                                    |                                 | ۲          |
| 🗞 SAÚDE- Atendimento de                            |                                      |                                                                                                    |                                 | ۲          |
| Credenciadas                                       |                                      |                                                                                                    | •                               | ©          |
|                                                    |                                      |                                                                                                    | 4                               | @<br>()    |
| 🗘 Notificações 🛛 🕂                                 |                                      |                                                                                                    |                                 | ©          |
| Representantes                                     |                                      |                                                                                                    |                                 | ۲          |
|                                                    |                                      |                                                                                                    |                                 | ۱          |
|                                                    |                                      |                                                                                                    |                                 | ۲          |
|                                                    | Exibindo 1 a 10 de 34 registros      |                                                                                                    | « 1 2 3 4                       | » 10 🗸     |
| 2                                                  |                                      | <ol> <li>Clique para visualizar as notificações que ainda não foram lidas;</li> <li>Clique para visualizar todas as notificações recebidas na área de listagem de notificações;</li> <li>Área de listagens de notificações;</li> <li>Clique no ícone para visualizar detalhes de cada notificação</li> </ol> |                                 |            |

### ← → C 🎧 🖙 singular.cbm.df.gov.br/inova/externo/acompanhamento?15

INOVA <u>()</u> 9+ 00,000,000/0001-00 - NOME DA EMPRESA SEU NOME 💙 CORPO DE BOMBEIROS MILITAR DO DISTRITO FEDERAL Externo  $\sim$ ACOMPANHAMENTO ≡ Filtro 2 Rascunho/nova solicitação data Situação **AÇÕES** PROTOCOLO DATA ENVIO TIPO DE REQUERIMENTO DESCRIÇÃO SITUAÇÃO REPRESENTANTE A Com solicitante ou pendência 10 SACRE - Requerimento para INOVA - Habilitação ao credenciamento da empres 00053 29/05/2024 10/06/202 C 0 Ð C Requerimento aceito Credenciamento de Saúde 18:55 13:29 Acompanhamento Ð C 0 C 🗞 SAÚDE- Atendimento de credenciadas 1 ලා C 0 🗞 DIMAT - SESCO Saúde CBMDF > 6 0 Ľ٦) Z 1. Clique para que sejam listados todos os seus requerimentos feitos ao CBMDF;; III Relatórios 2. Localize o Requerimento de Credenciamento em Saúde; △ Notificações C 0 D C 3. Clique para visualizar o andamento do seu requerimento. Representantes Ŋ 6 Z 0 C 0 Ð 2 1 ð 6 Z 0 1 D C 0 1 D) Z 0 Exibindo 1 a 10 de 119 registros « 1 2 3 4 5 ... 12 » 10 🗸

2018-2024 © Singular Studio. Versão: 24.04.56

🔤 🕁

# Tutorial 04 – Solicitação de Habilitação Para o Credenciamento em Saúde - Passo 11 sei.df.gov.br/sei/processo\_acesso\_externo\_consulta.php?id\_acesso\_externo=1701420&infra\_hash=fcbabd401c405210d31e8bc7b817761f

#### â C

CORPO DE BOMBEIROS MILITAR DO DISTRITO FEDERAL

# sei.

## Acesso Externo com Acompanhamento Integral do Processo

|                      | Aut                                                                                                    | Jação                                                                                                    |                         |
|----------------------|----------------------------------------------------------------------------------------------------|----------------------------------------------------------------------------------------------------|-------------------------|
|                      |                                                                                                    |                                                                                                    |                         |
|                      |                                                                                                    |                                                                                                    |                         |
|                      |                                                                                                    |                                                                                                    |                         |
|                      |                                                                                                    |                                                                                                    |                         |
| tros):               | <u> </u>                                                                                                    |                                                                                                    |                         |
| Processo / Documento | Тіро                                                                                                    | Data                                                                                                    | Unidade                 |
| 143006548            | Informativo                                                                                                    | 10/06/2024                                                                                                    | CBMDF/DISAU/CECAC/SACRE |
| 143002240            | Contrato Social                                                                                                    | 10/06/2024                                                                                                    | CBMDF/DISAU/CECAC/SACRE |
| 143002285            | Registro Geral - RG do Resposánvel Legal                                                                                                    | 10/06/2024                                                                                                    | CBMDF/DISAU/CECAC/SACRE |
| 143002323            | Dados Cadastrais e CNES                                                                                                    | 10/06/2024                                                                                                    | CBMDF/DISAU/CECAC/SACRE |
| 143002365            | Carta Proposta e Levantamento Radiométrico                                                                                                    | 10/06/2024                                                                                                    | CBMDF/DISAU/CECAC/SACRE |
| 143002399            | Termo de Responsabilidade Técnica                                                                                                    | 10/06/2024                                                                                                    | CBMDF/DISAU/CECAC/SACRE |
| 143002424            | Informação Técnica - do Corpo Clínico                                                                                                    | 10/06/2024                                                                                                    | CBMDF/DISAU/CECAC/SACRE |
| 143002452            | Informação Técnica - Declarações                                                                                                    | 10/06/2024                                                                                                    | CBMDF/DISAU/CECAC/SACRE |
| 143002487            | Licença de Funcionamento - Licenças                                                                                                    | 10/06/2024                                                                                                    | CBMDF/DISAU/CECAC/SACRE |
| 143002534            | Certidão - Certidões                                                                                                    | 10/06/2024                                                                                                    | CBMDF/DISAU/CECAC/SACRE |
| 143013357            | Despacho                                                                                                    | 10/06/2024                                                                                                    | CBMDF/DISAU/CECAC/SACRE |
| 143165041            | Análise Técnica Check List                                                                                                    | 11/06/2024                                                                                                    | CBMDF/DISAU/CECAC/SACRE |
| 143196009            | Relatório Técnico                                                                                                    | 11/06/2024                                                                                                    | CBMDF/DISAU/CECAC/SACRE |
|                      | ros):<br>Processo / Documento<br>143006548<br>143002240<br>143002285<br>143002323<br>143002365<br>143002399<br>143002424<br>143002424<br>143002452<br>143002534<br>143002534<br>14301357<br>143165041<br>143196009 | Auto<br>Auto<br>Auto | Autuação           ros: |

| Data/Hora        | Unidade                 |                                                                                                   |    | Descrição                                     |
|------------------|-------------------------|---------------------------------------------------------------------------------------------------|----|-----------------------------------------------|
| 18/06/2024 07:36 | CBMDF/DISAU/CECAC/SACRE | Assinado Documento 143328318 (Parecer 3) por 1405686                                              |    |                                               |
| 13/06/2024 10:41 | CBMDF/DISAU/CECAC/SACRE | Assinado Documento 143328318 (Parecer 3) por 1405686                                              | 1  |                                               |
| 11/06/2024 18:58 | CBMDF/DISAU/CECAC/SACRE | Assinado Documento 143196009 (Relatório Técnico) por 1403551                                      |    |                                               |
| 11/06/2024 18:57 | CBMDF/DISAU/CECAC/SACRE | Assinado Documento 143196009 (Relatório Técnico) por 1402778                                      | 1. | Clique para visualizar cada peca do processo: |
| 11/06/2024 18:56 | CBMDF/DISAU/CECAC/SACRE | Assinado Documento 143196009 (Relatório Técnico) por 1404325                                      |    | · · · · · · · · · · · · · · · · · · ·         |
| 11/06/2024 18:55 | CBMDF/DISAU/CECAC/SACRE | Assinado Documento 143196009 (Relatório Técnico) por 1340266                                      | 2  | Área de visualização de andamentos            |
| 10/06/2024 14:24 | CBMDF/DISAU/CECAC/SACRE | Assinado Documento 143013357 (Despacho) por 1405533                                               | 2. | Area de visadilzação de anadilientos.         |
| 10/06/2024 14:19 | CBMDF/DISAU/CECAC/SACRE | Assinado Documento 143006548 (Informativo) por 1405533                                            |    |                                               |
| 10/06/2024 13:25 | CBMDF/DISAU/CECAC/SACRE | Processo restrito gerado, Informação Pessoal. (Art.33, §1º-I,Lei 4990/2012;Art.23 Lei 13709/2018) | 1  |                                               |

Gerar PDF Gerar ZIP

☆